Как оплатить организационный взнос участнику олимпиады Дубинина

1. Открываем приложение Сбербанка, в строке поиска:

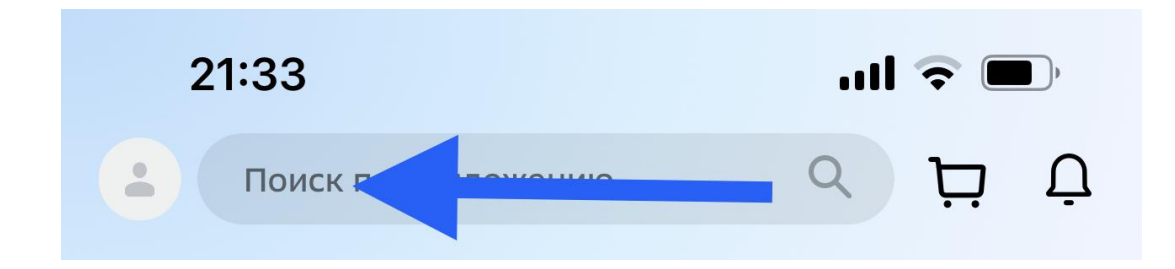

## 2. Вводим название организации:

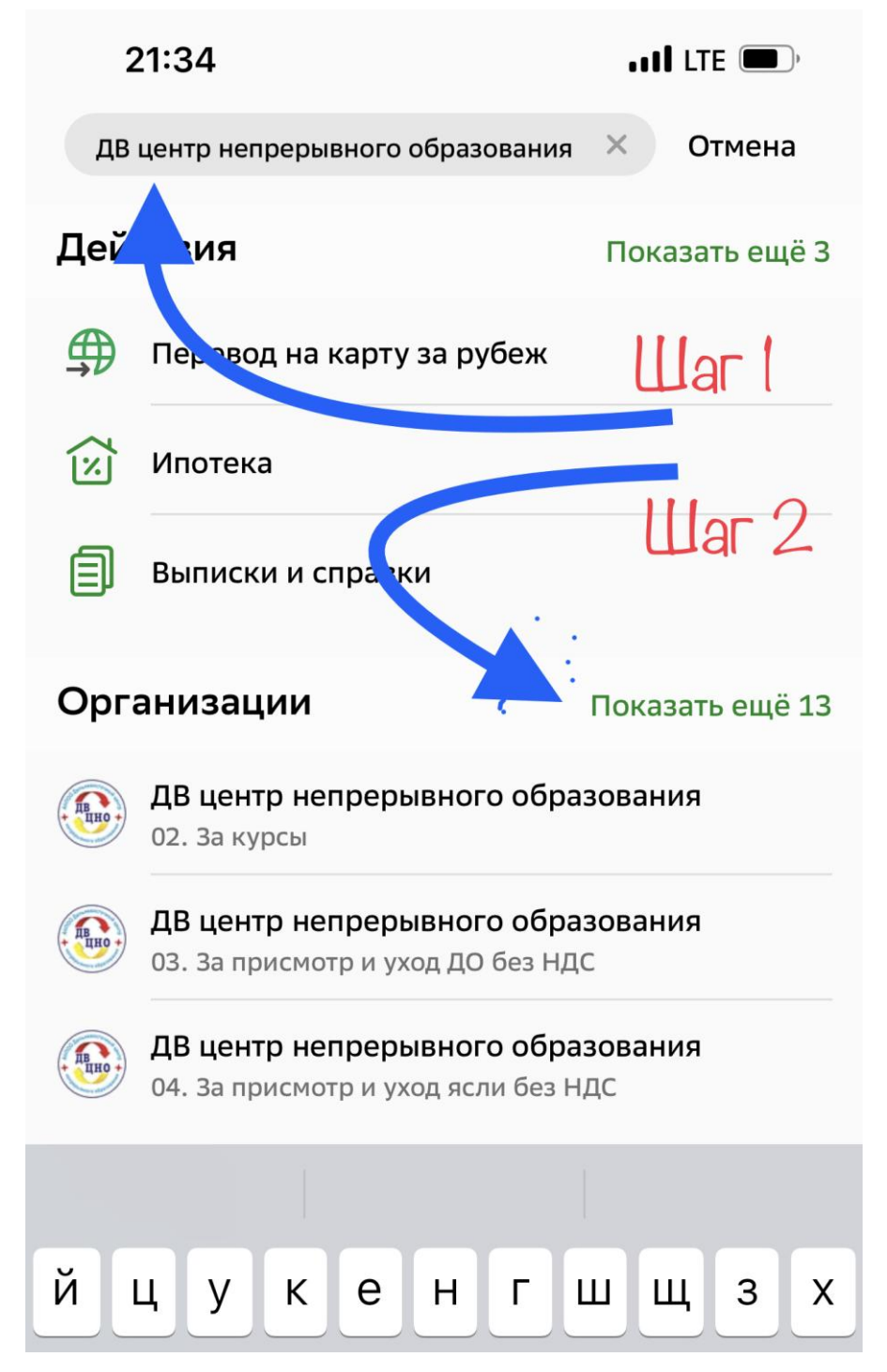

## 3. Выбираем пункт 08. Организационные взносы с НДС:

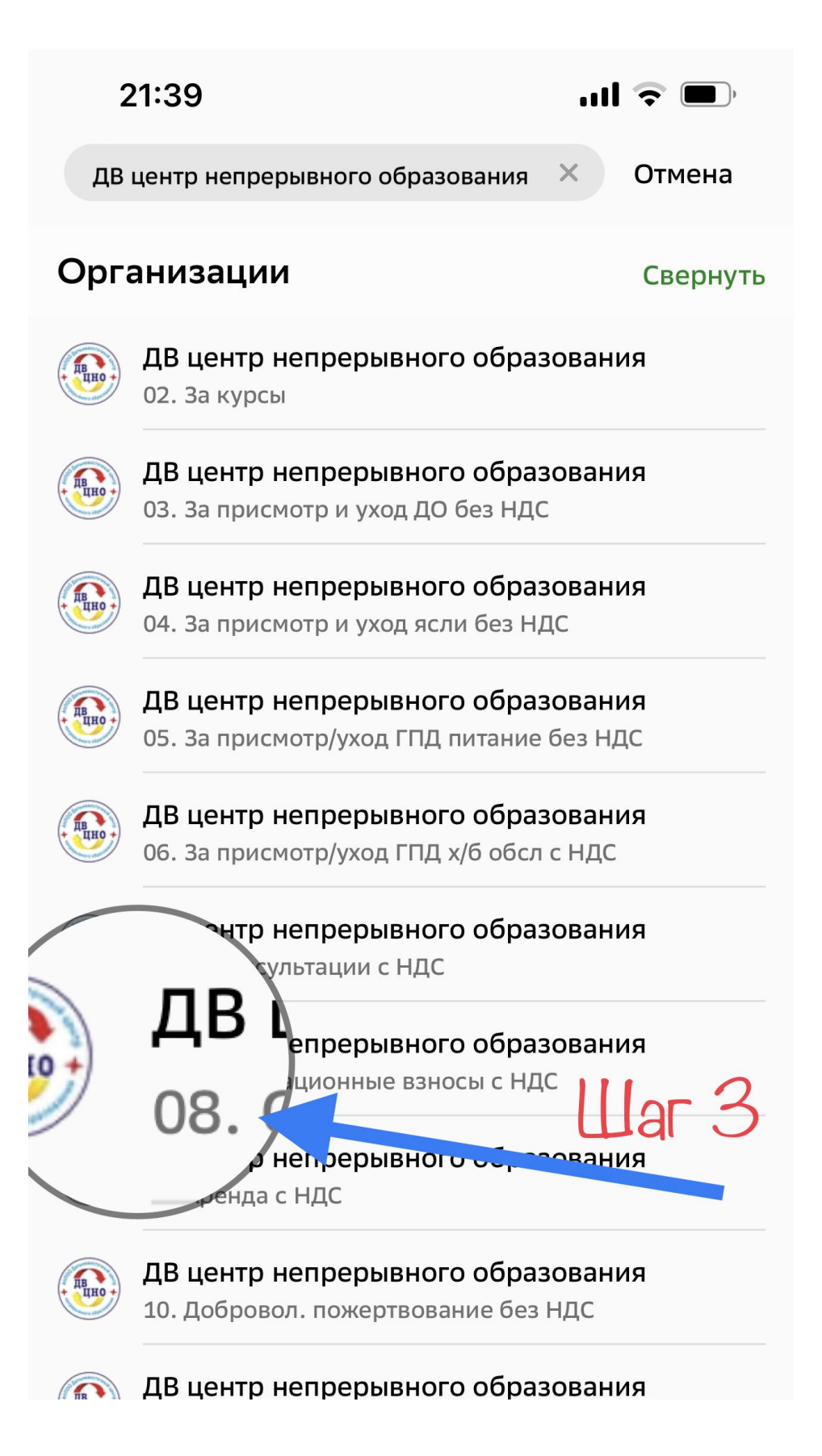

## 4. Заполняем первое поле:

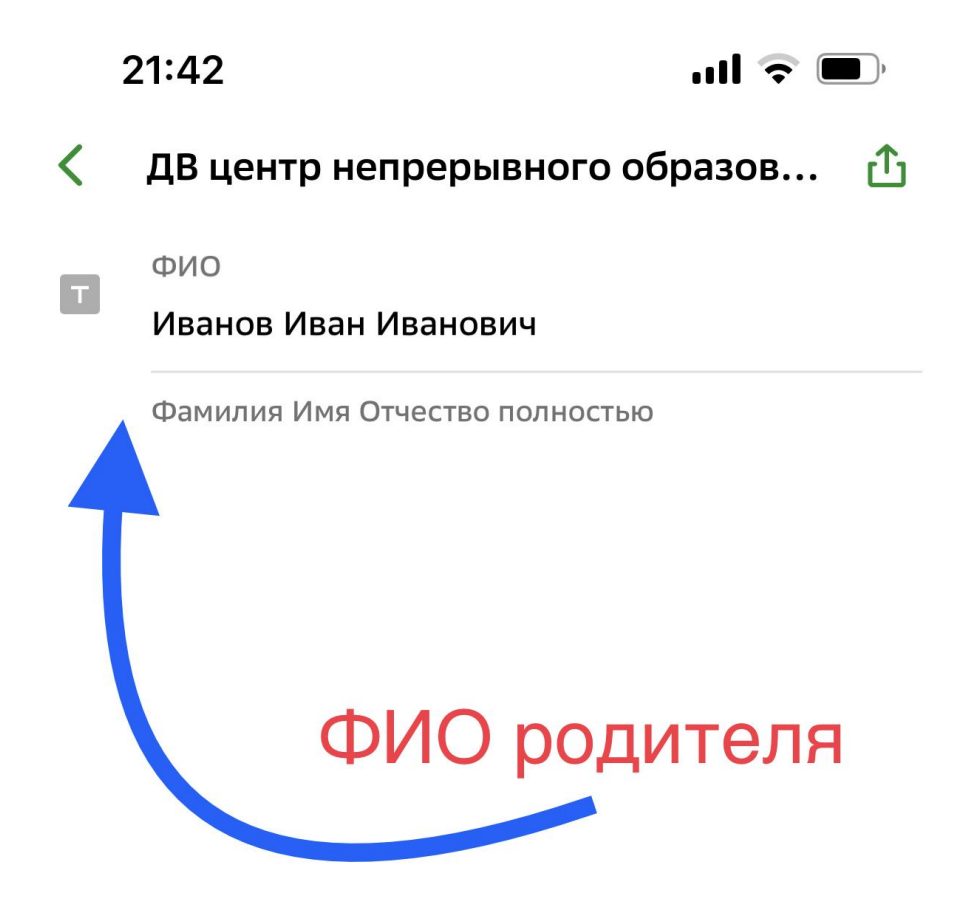

5. Жмём:

Продолжить

6. Заполняем второе поле:

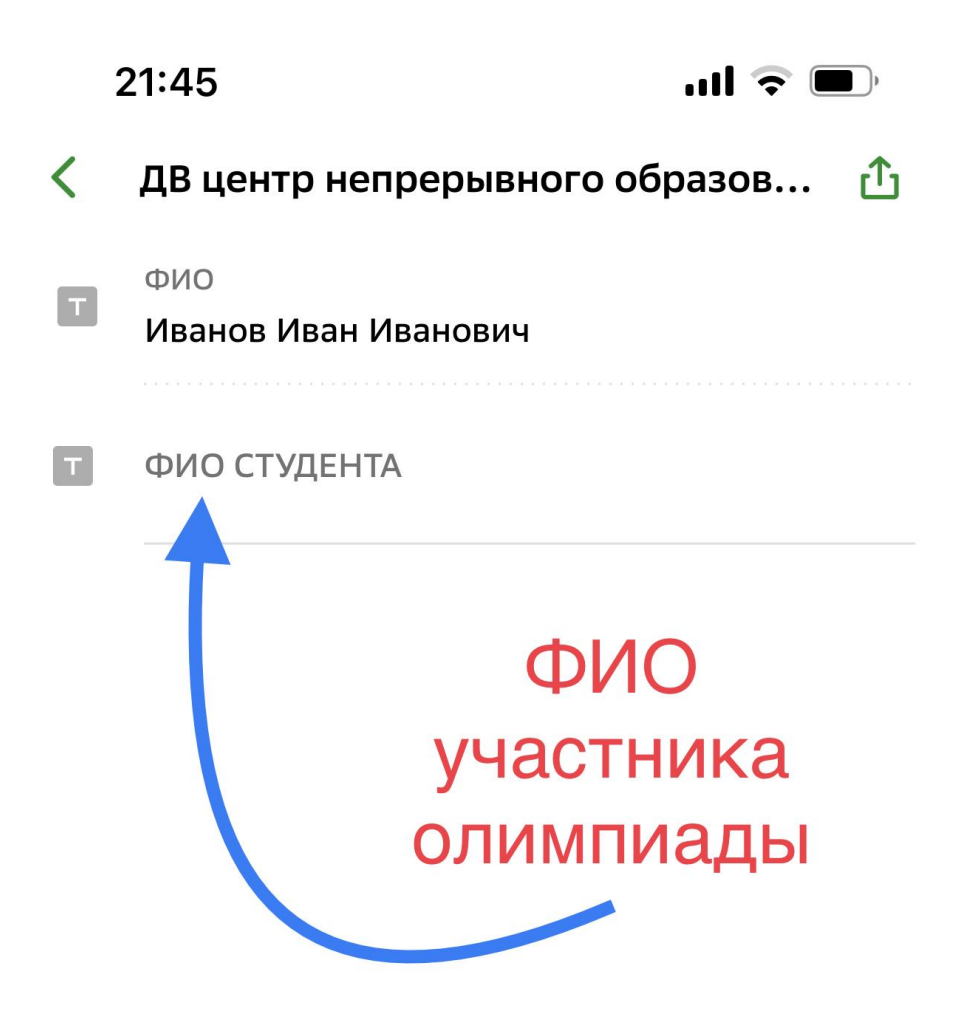

7. Жмём:

Продолжить

8. Заполняем третье поле – в зависимости от выбранных предметов\*:

| 22:23I 🕆 🔲 |                                            |
|------------|--------------------------------------------|
| <          | Сегодня Править 💮                          |
|            | ФИО<br>Иванов Иван Иванович                |
|            | ФИО СТУДЕНТА<br>Иванова Мария Ивановна     |
|            | АДРЕС<br>Г.ВЛАДИВОСТОК, УЛ.ГОГОЛЯ, 41      |
| T          | НАЗНАЧЕНИЕ<br>ОРГАНИЗАЦИОННЫЕ ВЗНОСЫ С НДС |
| 6          | Сумма платежа                              |
|            | Введите сумму:<br>500 или 850 руб.         |

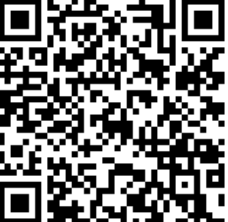

\* Подробнее о программах – на сайте школы

9. Оплачиваем

10. Квитанцию об оплате пересылаем классному руководителю